## **VOTRE ESPACE PERSONNEL : EXTRANET LOCATAIRE Comment créer son compte ?**

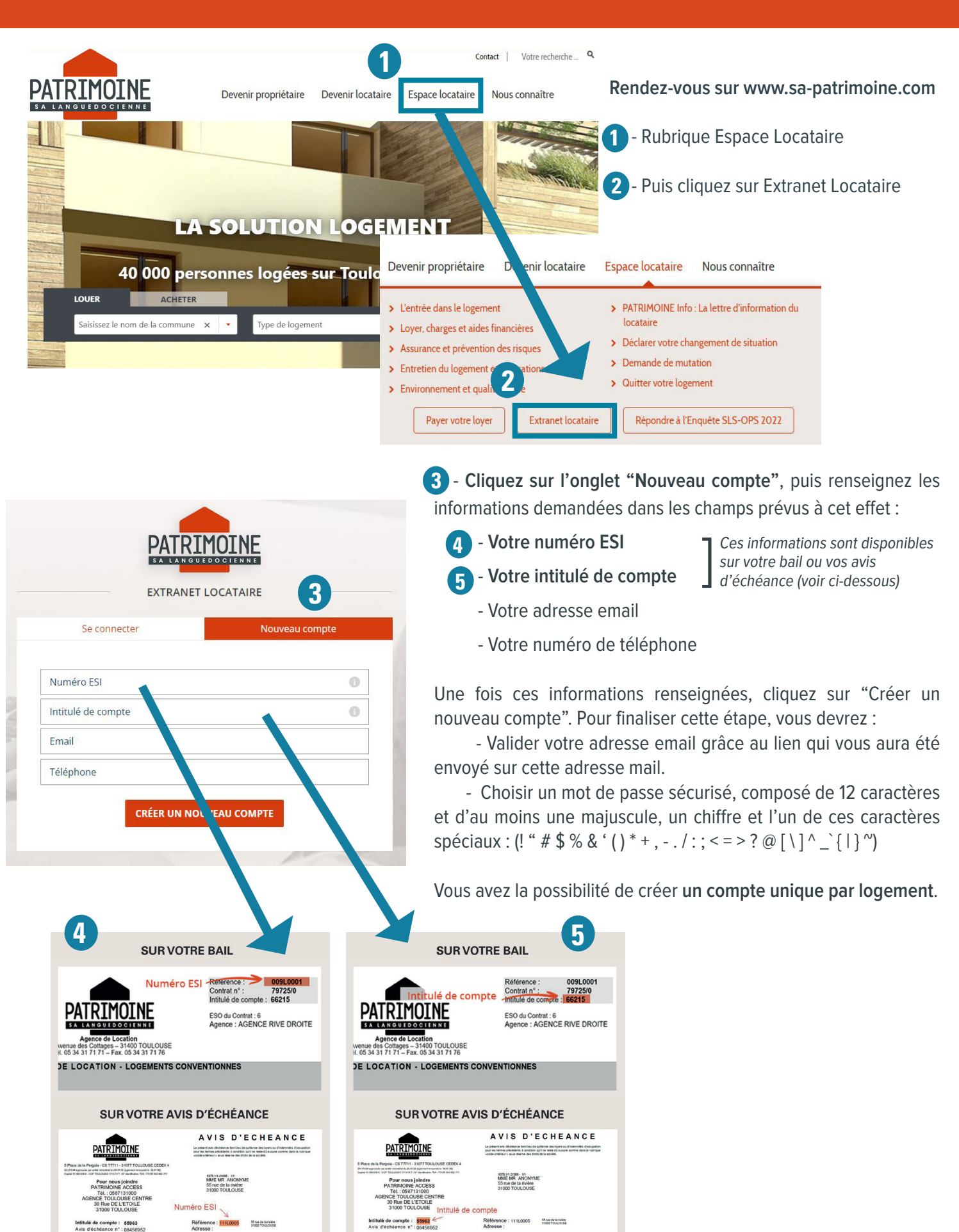

## **VOTRE ESPACE PERSONNEL : EXTRANET LOCATAIRE** Comment créer son compte ?

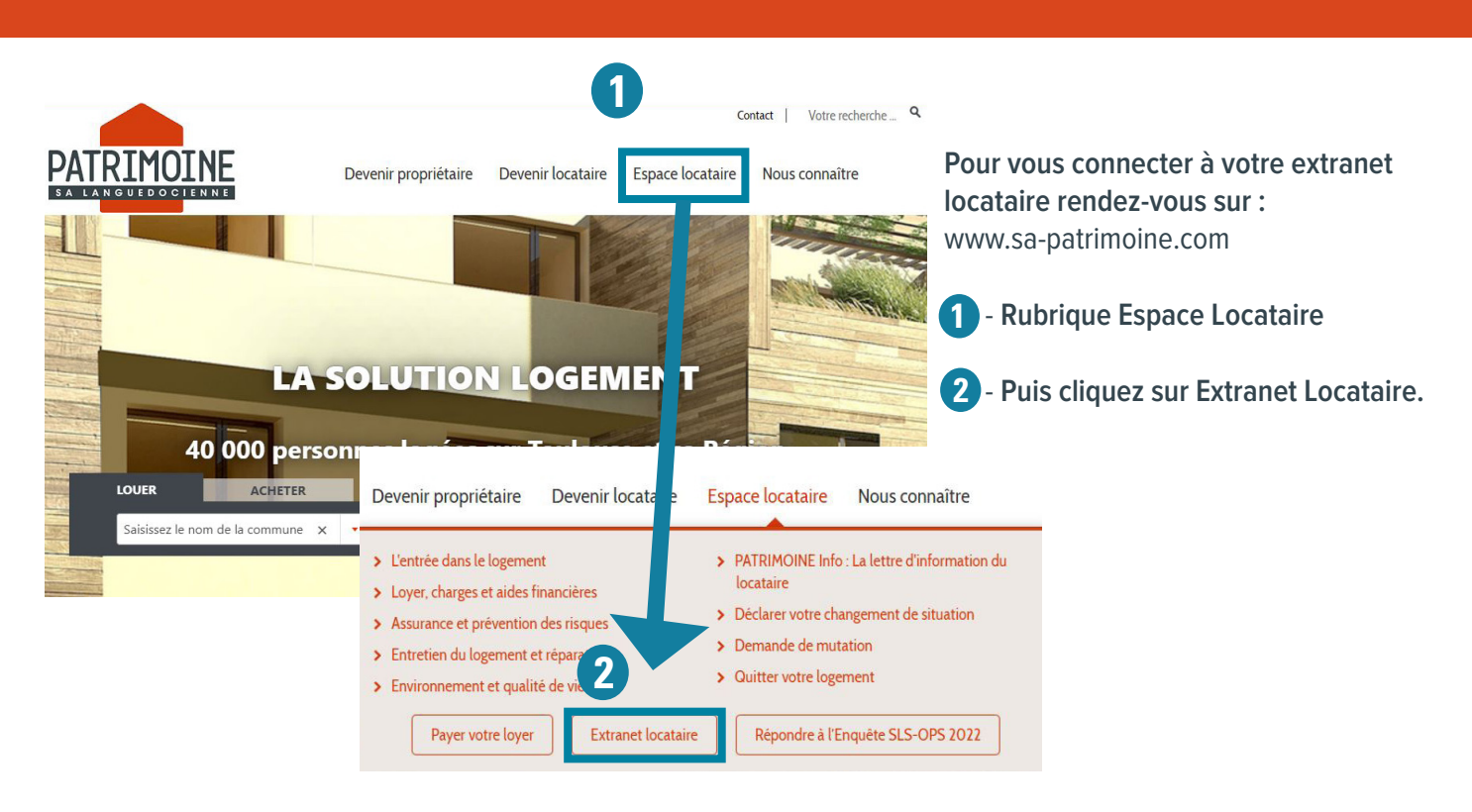

 3 - Vous pouvez maintenant vous connecter à votre extranet locataire. Identifiez-vous à l'aide de l'adresse email et du mot de passe choisis lors de création de votre compte.

| PATRIMOIN<br>BALANGUEDOGTENN<br>EXTRANET LOCATAIR         | RE             |                                                                                            |
|-----------------------------------------------------------|----------------|--------------------------------------------------------------------------------------------|
| Se connecter                                              | Nouveau compte |                                                                                            |
| Empil                                                     |                | • Vous avez oublié votre mot de passe ?                                                    |
| Saisissez votre nom d'utilisateur pour Extranet locataire | 2.             | Rendez-vous sur la page d'authentification et cliquez                                      |
| Mot de passe                                              |                | "Mot de passe oublié ?".                                                                   |
| L<br>Saisissez votre mot de passe associé à votre compte. |                | Puis suivez les indications qui s'affichent à l'écran.                                     |
| Mot de passe oublié ?<br>SE CONNECTER                     |                | PATRIMOINE                                                                                 |
|                                                           |                | EXTRANET LOCATAIRE                                                                         |
|                                                           |                | Réinitialiser votre mot de passe                                                           |
|                                                           |                | Adresse de email                                                                           |
|                                                           |                | 1                                                                                          |
|                                                           |                | Los instructions de réinitialisation du mot de passe serent enveuées à vetre adresse email |